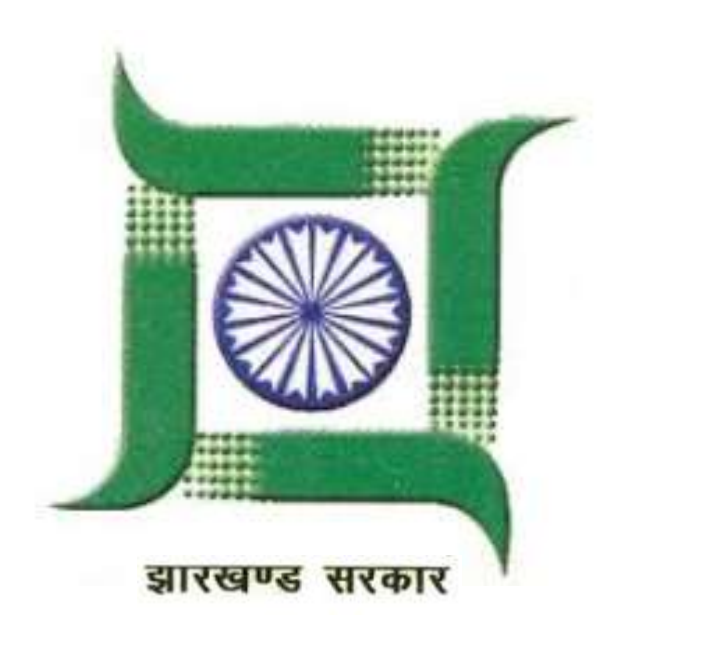

## Goods & Services Tax (GST)

**Presentation on Refund Application for Tax Payer** 

Department of Commercial Taxes, Government of Jharkhand

## **Refund of Tax**

**Time for application of Refund** 

Any person claiming refund of any tax and interest, if any, paid on such tax or any other amount paid by him, may make an application before the expiry of **two years** from the relevant date.

## **Relevant date**

- ➢ Goods are exported by sea or air − the date on which the ship or the aircraft leaves India.
- ➢ Goods are exported by land the date on which such goods pass the frontier.
- Goods are exported by post the date of dispatch of goods by the post office
- Export of services 1) the date of receipt of payment in convertible foreign exchange, 2) the date of issue of invoice.
- Deemed export the date on which the return relating to deemed export is furnished.
- Refund on account of judgement or decree by Appellate Authority the date of communication of judgement, decree, order.
- Refund of unutilized input tax credit end of the FY in which such claim for refund arises.
- Provisional payment of tax the date of adjustment of tax after the final assessment.

 $\succ$  Other cases – the date of payment of tax.

## **Refund Types**

- Refund of IGST (integrated tax) paid on Goods exported out of India
- Refund of ITC on Export of Goods & Services without Payment of Integrated Tax
- Export of services with payment of tax
- Refund on account of Supplies to SEZ unit/ SEZ Developer (with payment of tax)
- On account of supplies made to SEZ unit/ SEZ developer (without payment of tax)
- Recipient of Deemed Exports
- ➢ Refund on account of ITC accumulated due to Inverted Tax Structure
- Refund of Excess Balance in Electronic Cash Ledger
- Finalization of provisional assessment
- Excess payment due to mistake
- ➢ Refund on purchase made by UN or embassies 28/02/2018
  - Refund on account of judgement or decree by Appellate Authority.

**Refund Process for :** 

> IGST (integrated tax) paid on goods exported out of India

## **Refund Process for Goods Exported**

#### **Eligibility:**

- No Separate application
- The **shipping bill** filed by an exporter shall be deemed to be an application for refund of integrated tax if :
  - a. the person in charge of the conveyance carrying the export goods duly files an **export manifest** or **an export report**
  - b. the applicant has furnished a valid return in FORM GSTR-3B

#### **Process:**

- The details of the relevant export invoices contained in **FORM GSTR-1** shall be transmitted electronically by the common portal to the system designated by the Customs.
- System designed by custom send confirmation that the goods covered by the said invoices have been exported out of India
- System designated by the Customs shall process the claim for refund
- amount equal to the integrated tax paid in respect of each shipping bill or bill of export shall be electronically credited to the bank account of the applicant
- To be granted by customs authorities

#### **Refund Process for below mentioned situations:**

- Refund of ITC on Export of Goods & Services without Payment of Integrated Tax
- > Export of services with payment of tax
- > Refund on account of Supplies to SEZ unit/ SEZ Developer (with payment of tax)
- On account of supplies made to SEZ unit/ SEZ developer (without payment of tax)

## Manual Filing of Refund Application to the Proper Officer

- File online application of Refund in FORM No. RFD 01A. on GST portal.
- ➤ Take Printout of the refund application along with copy of ARN generated at the time of submission of online form.
- > Attach other required documentary evidences.
- Submit manually, the hard copy of FORM No. RFD 01A, ARN along with documentary evidences to Jurisdictional Proper Officer.

## **Documentary evidence required**

#### **Documentary Evidences Required as per Rule 89(2) of JGST Act**

The application shall be accompanied by any of the following documentary evidences in Form GST RFD-01, as applicable:

- Invoice Details
- ➤ Shipping Bill/ Bill of Export in case of Export of Goods
- Bank Realization Certificates or Foreign Inward Remittance Certificates in case of export of services
- Invoice in case of deemed export
- Refund calculation as per formula
- Self declaration that the incidence of tax , interest has not been passed on to any other person in case refund amount does not exceed 2 lakhs
- A certificate issued by chartered accountant or a cost accountant that that the incidence of tax , interest has not been passed on to any other person in case refund amount exceeds 2 lakhs.

## Formula for Refund Calculation

In the case of **zero-rated supply of goods or services or both without payment** of tax, refund of input tax credit shall be granted as per below formula.

## Refund Amount = (Turnover of zero-rated supply of goods + Turnover of zero-rated supply of services) x Net ITC ÷ Adjusted Total Turnover

Where,-

(A) "Refund amount" means the maximum refund that is admissible;

(B) "Net ITC" means input tax credit availed on inputs and input services during the

relevant period;

(C) "Turnover of zero-rated supply of goods" means the value of zero-rated supply of goods made during the relevant period without payment of tax under bond or letter of undertaking;

(D) "Turnover of zero-rated supply of services" means the value of zero-rated supply of services made without payment of tax under bond or letter of undertaking.

(E) "Adjusted Total turnover" means the turnover in a State or a Union territory, excluding the value of exempt supplies other than zero-rated supplies, during the relevant period;

(F) "Relevant period" means the period for which the claim has been filed

**Refund Process for below mentioned other refunds:** 

- > Refund of balance in electronic cash ledger
- > Un-utilized ITC in case excess balance
- > Deemed Export

## **Other Refunds**

- Same procedure to be followed for refund
- Refund claims for zero rated supplies and above category supplies to be filed:
  - ➤ monthly, if turnover > 1.5 Crs
  - ➤ quarterly, if turnover < 1.5 Crs</p>
  - > only after R-1 for the said period has been filed
  - > only after valid R-3B for immediately preceding period has been filed
  - accompanied by undertaking that refund would be paid back if supplier has not paid tax to the Government

## **Inverted duty structure**

- Information in Statement 1 of RFD-01A to be submitted
- Above information for verification in accordance with formula
- Information in Statement 1A of RFD-01A to be submitted containing:
  - invoice-wise details of inward/outward supplies
  - > tax paid on such inward/outward supplies

## Formula for Refund Calculation

In the case of **refund on account of inverted duty structure**, refund of input tax credit shall be granted as per the following formula –

Maximum Refund Amount = {(Turnover of inverted rated supply of goods) x Net ITC ÷ Adjusted Total Turnover} - tax payable on such inverted rated supply of goods

## **Deemed Export**

- Refund of tax paid on deemed exports may be claimed by either recipient or supplier of such deemed exports
- Statement 5B of RFD-01A (invoice-wise details)
- If claimed by supplier then following required
  - acknowledgement of jurisdictional officer of AA/EPCG authorization holder that such supplies have been received by such holder OR copy of tax invoice issued by the supplier, authenticated by EOU that supplies received by it
  - undertaking by recipient that
  - ➢ no ITC availed by him and
  - ➢ he shall not claim refund
  - Also in case of service details of payment along with proof thereof.
     (Vice-versa if recipient claims refund)

## Screen Shots for Online filing of Refund Form No RFD-01A with descriptions for Taxpayers

To submit the application for refund of excess balance in Electronic Cash Ledger on the GST Portal, perform the following steps:

- 1. Access the https://www.gst.gov.in/ URL. The GST Home page is displayed.
- 2. Click the **Services > Refunds > Application for Refund** command.

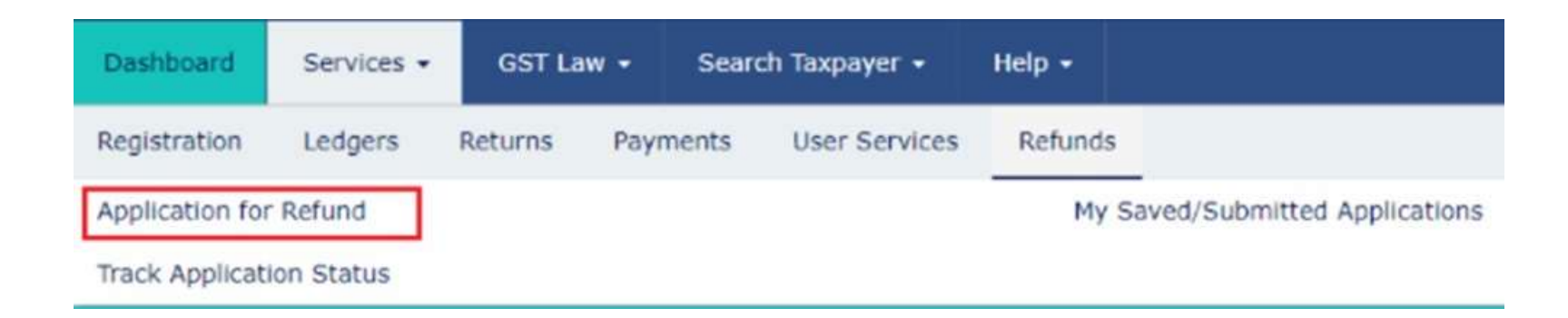

**Refund Type** 

1. Refund of Excess Balance in Electronic Cash Ledger

## **1. Select the refund type "Refund of Excess Balance in Electronic Cash Ledger"** option.

#### 2. Click the **CREATE** button.

|    | Refund of Dunant Balance in    | Bertrovic Cash Ladar                                |           |
|----|--------------------------------|-----------------------------------------------------|-----------|
|    | harring of excess barance in   | Electronic Calin Leager                             | 19(1.613) |
|    | Refund of ITC on Export of G   | cods & Services without Payment of Integrated Tax   | CONSALE   |
|    | On account of supplies made    | to SE2 unit/ SE2 developer (without payment of tax) | CREAKE    |
|    | Refund on account of ITC ac    | comulated due to Inverted Tax Structure             | COLUMN 1  |
|    | Recipient of Deemed Exports    | e.                                                  | disease . |
|    | Refund on account of Supple    | es to SEZ unit/ SEZ Developer (with payment of tax) | (305813)  |
|    | Export of services with paym   | vent of tax                                         | ADMANN .  |
|    |                                |                                                     |           |
| 85 | ie select Tax period for which | th the application is to be filed.                  |           |
|    | bone                           |                                                     |           |

- 4. Enter the **Refund Claimed** for Integrated Tax, Central Tax, State/ UT Tax and Cess.5. Select the **Account Number** from the drop-down list.
- 6. Click the **SAVE** button.

#### **Refund Amount Details**

Balance Available in Cash Ledger (in INR)

|                 | Tax (₹)* | Interest (₹) • | Penalty (₹) • | Fee (₹)* | Others (₹)* |
|-----------------|----------|----------------|---------------|----------|-------------|
| Intergrated Tax | 333.00   | 0.00           | 0.00          | 0.00     | 0.00        |
| Central Tax     | 33.00    | 0.00           | 0.00          | 0.00     | 0.00        |
| State/UT Tax    | 33.00    | 0.00           | 0.00          | 0.00     | 0.00        |
| CESS            | 333.00   | 0.00           | 0.00          | 0.00     | 0.00        |

#### Refund Claimed (in INR)

|                 | Tax (₹)- | Interest (?) - | Penalty (₹) - | Fee (₹)- | Others (₹)• | Total (₹) • |
|-----------------|----------|----------------|---------------|----------|-------------|-------------|
| Intergrated Tax | ₹11.00   | ₹0.00          | ₹0.00         | ₹0.00    | ₹0.00       | 11.00       |
| Central Tax     | €0.00    | ₹0.00          | ₹0.00         | ₹0.00    | ₹0.00       | 0.00        |
| State/UT Tax    | ₹0.05    | ₹0.05          | ₹0.00         | ₹0.00    | ₹0.05       | 0.00        |
| CESS            | ₹0.00    | ₹0.00          | ₹0.00         | ₹0.00    | ₹0.00       | 0.00        |
| Total           | 11.00    | 0.00           | 0.00          | 0.00     | 0.00        | 11.00       |

## 7. Select the declaration checkbox.8. Click the **PROCEED** button.

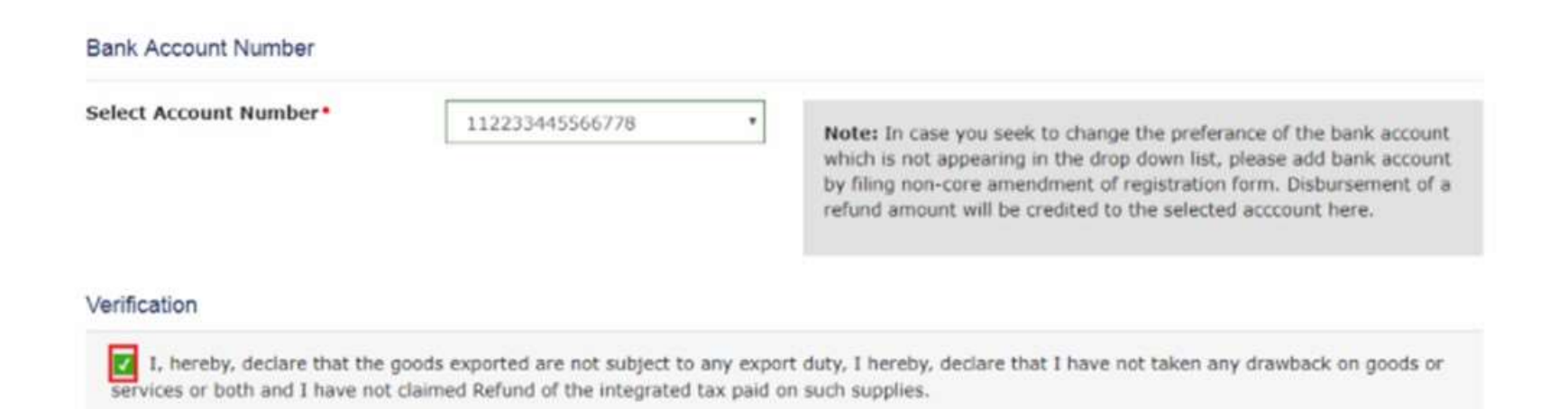

SAVE PROCEED

9. Select the **Verification** checkbox.

10. In the **Name of Authorized Signatory** drop-down list, select the name of authorized signatory.

11. Click the **SUBMIT WITH DSC** or **SUBMIT WITH EVC** button.

|                                                                                                    |                    |                                            | 0                       |
|----------------------------------------------------------------------------------------------------|--------------------|--------------------------------------------|-------------------------|
| I/We hereby solemnly affirm and declare that the information given herein above<br>nothing has been concealed therefrom.<br>Authorised Signatory | e is true and corr | rect to the bes <mark>t</mark> of my/our k | nowledge and belief and |
| ANGAD ARORA                                                                                                    |                    |                                            |                         |
|                                                                                                    | BACK               | SUBMIT WITH DSC                            | SUBMIT WITH EVC         |

A debit entry shall be made in the Electronic Cash Ledger for the amount claimed as Refund in the Refund Claim Matrix. **Refund Type** 

2. Refund of ITC on Export of Goods & Services without Payment of Integrated Tax

Select the "**Refund of ITC on Export of Goods & Services without Payment of Integrated Tax**" option.

1. Please enter the same turnover of zero rated supply of goods and services (Column 1) under all heads (Integrated, Central, State and Cess).

2. Please enter the same Adjusted total turnover (Column 3) under all heads (Integrated, Central, State and Cess).

3. Click the **CREATE** button. Select the **Financial Year** which application has to be filed from the drop-down list.

4. Select the **Month** for which application has to be filed from the drop-down list.

5. Click the **CREATE** button.

|   | Refund of Excess Balance in Electronic Cash Ledger                              | CREATE |
|---|---------------------------------------------------------------------------------|--------|
| ۲ | Refund of ITC on Export of Goods & Services without Payment of Integrated Tax   | CREATE |
|   | On account of supplies made to SEZ unit/ SEZ developer (without payment of tax) | CREATE |

Please select Tax period for which the application is to be filed:

#### Tax Period

O Please select post-registration month from the Month dropdown.

| Financial Year• |   | Month • |   |
|-----------------|---|---------|---|
| 2017-18         | • | August  | ۳ |

# 6. In the Table Computation of refund to be Claimed (Statement 3A): 7. Select the Bank Account Number from the drop-down list. 8. Click the SAVE button.

Kindly enter values in statement 3A below for the Tax Period for which Refund is being claimed:

#### Computation of Refund to be claimed (Statement 3A)

|                   | Turnover of zero rated supply of goods and<br>services (1) (₹) * | Net input tax credit<br>(2) (₹)• | Adjusted total turnover<br>(3) (र)* | Refund amount<br>((1×2)÷3) (₹) |
|-------------------|------------------------------------------------------------------|----------------------------------|-------------------------------------|--------------------------------|
| Integrated<br>Tax |                                                                  | ₹200.00                          |                                     | 100.00                         |
| Central<br>Tax    | ₹1,000.00                                                        | ₹200.00                          |                                     | 100.00                         |
| State/UT<br>Tax   |                                                                  | ₹200.00                          | ₹2,000.00                           | 100.00                         |
| CESS              |                                                                  | ₹200.00                          |                                     | 100.00                         |

#### Amount eligible for Refund (in ₹)

|                   | Values as per Statement<br>3A (₹) | Balance in Electronic Credit<br>Ledger (₹) | Tax Credit Availed during the<br>period (₹) | Eligible amount (Lowest of all) (₹) |
|-------------------|-----------------------------------|--------------------------------------------|---------------------------------------------|-------------------------------------|
| Integrated<br>Tax | 100.00                            | 0.00                                       | 100.00                                      | 0.00                                |
| Central Tax       | 100.00                            | 4,300.00                                   | 3,200.00                                    | 100.00                              |
| State/UT<br>Tax   | 100.00                            | 980.00                                     | 1,180.00                                    | 100.00                              |
| CESS              | 100.00                            | 0.00                                       | 0.00                                        | 0.00                                |

#### Refund Claimed (in ₹)

| Head     | Integrated Tax (₹)* | Central Tax (₹) • | State/UT Tax (₹) • | CESS (₹)• | Total (₹)• |
|----------|---------------------|-------------------|--------------------|-----------|------------|
| TAX(ITC) | 0.00                | 100.00            | 100.00             | 0.00      | 200.00     |

Note: The amount claimed is subject to adjustment of the recoverable amount. You are advised to discharge the recoverable liablities at the earliest.

#### Bank Account Number

| Select Account Number* | 112233445566778 |             | Note: In case you want refund in another preferred bank account<br>which is not appearing in the drop down list, please add that bank<br>account by filing amendment of registered (non-core) form. Please be<br>informed that, the disbursement of refund amount will be credited to<br>the mentioned account here. |
|------------------------|-----------------|-------------|----------------------------------------------------------------------------------------------------|
|                        |                 | Imnortant I | Message                                                                                                    |

1. Once you fill the details in relevant Tables, Please save the form to proceed to Submit. Please correct any errors occured during save before proceeding to submit.

2. Please be informed that once "Proceed" button is clicked, no modification will be allowed.

3. The Electronic Credit ledger balance visible here is your current balance.

4. Application can be saved at any stage of completion for a maximum time period of 15 days. If the same is not submitted within 15 days from the date of form creation, the saved draft will be purged from the GST database.

#### Declaration

I, hereby, declare that the goods exported are not subject to any export duty, I hereby, declare that I have not taken any drawback on goods or services or both and I have not claimed Refund of the integrated tax paid on such supplies.

11. Select the **Verification** checkbox.

12. In the **Name of Authorized Signatory** drop-down list, select the name of authorized signatory.

13. Click the **SUBMIT WITH DSC** or **SUBMIT WITH EVC** button.

|                                                                                                    |                  |                             | 0                       |
|----------------------------------------------------------------------------------------------------|------------------|-----------------------------|-------------------------|
| I/We hereby solemnly affirm and declare that the information given herein above<br>nothing has been concealed therefrom.<br>Authorised Signatory | is true and corr | ect to the best of my/our k | nowledge and belief and |
| Gyanendra Dwivedi                                                                                                    |                  |                             |                         |
|                                                                                                    | BACK             | SUBMIT WITH DSC             | SUBMIT WITH EVC         |

14. Once Application Reference Number (ARN) is generated, take a print of Application and submit to the Jurisdictional Authority manually along with other relied upon documents as required under RFD-01A.

A debit entry shall be made in the Electronic Credit Ledger for the amount claimed as Refund in the Refund Claim Matrix.

Navigate to **Services** > **Ledgers** > **Electronic Credit Ledger**.

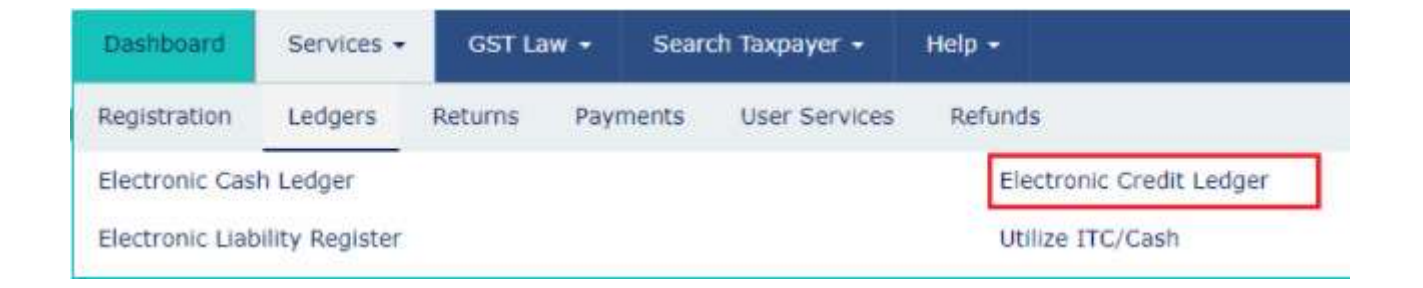

**Refund Type** 

3. On account of supplies made to SEZ unit/ SEZ developer (without payment of tax)

Taxpayers can file for refund on Account of Supplies Made to SEZ Unit / SEZ Developer (without payment of tax) by performing the following steps:

| 0 | Refund of Excess Balance in Electronic Cash Ledger                              | CREATE  |
|---|---------------------------------------------------------------------------------|---------|
| 0 | Refund of ITC on Export of Goods & Services without Payment of Integrated Tax   | CREATE: |
| ۲ | On account of supplies made to SEZ unit/ SEZ developer (without payment of tax) | CREATE  |
| 0 | Refund on account of ITC accumulated due to Inverted Tax Structure              | OPEATE  |
| 0 | Recipient of Deemed Exports                                                     | CREATE  |
| 0 | Refund on account of Supplies to SEZ unit/ SEZ Developer (with payment of tax)  | GREATE  |
| 0 | Export of services with payment of tax                                          | CREATE  |

#### Please select Tax period for which the application is to be filed:

Tax Period

O Please select post-registration month from the Month dropdown.

| Financial Year* |   | Month • |   |
|-----------------|---|---------|---|
| 2017-18         | ٠ | July    | • |

1. Enter the **Turnover of Zero Rated Supply of Goods and Services** (column-1), the **Net ITC** (column-2), and the **Adjusted Total Turnover** (column-3).

|                   | Turnover of zero rated supply of goods and<br>services (1) (₹) * | Net input tax credit<br>(2) (₹)* | Adjusted total turnover<br>(3) (¥)* | Refund amount (4)<br>((1×2)÷3) (₹) |
|-------------------|------------------------------------------------------------------|----------------------------------|-------------------------------------|------------------------------------|
| Integrated<br>Tax |                                                                  | ₹500.00                          |                                     | 400.00                             |
| Central<br>Tax    |                                                                  | ₹500.00                          | 83 500 00                           | 400.00                             |
| State/UT<br>Tax   | -42,000.00                                                       | ₹500.00                          | (2,500.00                           | 400.00                             |
| CESS              |                                                                  | ₹500.00                          |                                     | 400.00                             |

Computation of Refund to be claimed Statement-5A [rule 89(4)]

2. The GST Portal will auto-calculate the following:

- The Refund Amount, in column-4 will be auto-calculated basis the formula, where the Turnover of Zero Rated Supply as entered in column-1 will be multiplied by the Net ITC as entered in column-2, and the product will then be divided by the Adjusted Total Turnover as entered in column-3. This formula can also be described as: (((Turnover of Zero Rated Supply of Goods and Services) x (Net Input Tax Credit)) ÷ Adjusted Total Turnover)
- The next table **Amount eligible for Refund** establishes the Taxpayer's eligibility of the refund amount. This is taken as the lowest of the following three figures:
  - **Values as per Statement-5A**, which the **Refund Amount** that the system auto-calculated in previous step with the help of given formula
  - **Balance in Electronic Credit Ledger**, for all the four major heads IGST, CGST, SGST / UTGST, and CESS
  - **ITC Availed During the Period**, for all the four major heads IGST, CGST, SGST / UTGST, and CESS
- The GST Portal then copies the **Eligible Amount** figures in table **Refund Claimed**, and adds-up the tax refund figures of all the four major heads IGST, CGST, SGST / UTGST, and CESS, to arrive at the total refund amount, which will be credited to the Taxpayer's bank account number, registered with the GST Portal.

| Computation of          | f Refund to be claimed Stater                            | nent-5A [rule 89        | (4)]                     |          |                                        |                                        |  |
|-------------------------|----------------------------------------------------------|-------------------------|--------------------------|----------|----------------------------------------|----------------------------------------|--|
|                         | Turnover of zero rated supply<br>services (1) (₹)        | of goods and            | Net input tax<br>(2) (₹) | credit   | Adjusted total turnover<br>(3) (₹)*    | Refund amount (4)<br>((1×2)÷3) (₹)     |  |
| Integrated<br>Tax       |                                                          |                         | ₹500.00                  |          |                                        | 400.00                                 |  |
| Central<br>Tax          | ₹2,000,00                                                |                         | ₹5                       | 00.00    | ₹2 500.00                              | 400.00                                 |  |
| State/UT<br>Tax         |                                                          |                         | ₹5                       | 00.00    | 12,000,000                             | 400.00                                 |  |
| CESS                    |                                                          |                         | ₹500.00                  |          |                                        | 400.00                                 |  |
| Amount eligible         | e for Refund (in ₹)<br>Values as per Statement<br>5A (₹) | Balance in Ele<br>Ledge | ctronic Credit<br>er (¥) | Tax C    | redit Availed during the<br>period (₹) | Eligible amount (Lowest of<br>all) (₹) |  |
| Integrated Tax<br>ITC   | 400.00                                                   |                         | 0.00                     |          | 4,500.00                               | 0.00                                   |  |
| Central Tax ITC         | 400.00                                                   |                         | 72,354.00                | 4,625.00 |                                        | 400.00                                 |  |
| State Tax/UT<br>Tax ITC | 400.00                                                   |                         | 44,625.00                |          | 3,530.00                               | 400.00                                 |  |
| CESS ITC                | 400.00                                                   |                         | 0.00                     |          | 1,205.00                               | 0.00                                   |  |

#### 3. Click **Save** to upload your entered refund details to the GST Portal.

| Head        | Integrated Tax (₹)*  | Central Tax (₹) • | State/UT Tax (₹) •                 | CESS (₹)*           | Total (₹)* |
|-------------|----------------------|-------------------|------------------------------------|---------------------|------------|
| TAX         | 0.00                 | 400.00            | 400.00                             | 0.00                | 800.0      |
|             |                      |                   |                                    |                     |            |
| Bank Accour | nt Number<br>A368436 | 8435438438546     | Note: In case you want refund in a | mother preferred ba | nk account |

- 4. Check the declaration box.
- 5. Select an **Authorised Signatory** from the list of registered names in drop-down.
- 6. Click either Submit with DSC or Submit with EVC option:

|                                                                                                    |                  |                             | 0                       |
|----------------------------------------------------------------------------------------------------|------------------|-----------------------------|-------------------------|
| I/We hereby solemnly affirm and declare that the information given herein above<br>nothing has been concealed therefrom.<br>Authorised Signatory* | is true and corr | ect to the best of my/our k | nowledge and belief and |
| ANGAD ARORA *                                                                                                    |                  |                             |                         |
|                                                                                                    | BACK             | SUBMIT WITH DSC             | SUBMIT WITH EVC         |

Once Application Reference Number (ARN) is generated, take a print of Application and submit to the Jurisdictional Authority manually along with other relied upon documents as required under RFD-01A.

A debit entry shall be made in the Electronic Credit Ledger for the amount claimed as Refund in the Refund Claim Matrix.

**Refund Type** 

4. Refund on account of ITC accumulated due to Inverted Tax Structure

#### 1. Select the Refund on account of ITC accumulated due to Inverted Tax **Structure** radio button.

- Select the tax period (year and month) for which the refund application needs to be filed.
   Click the **CREATE** button corresponding to your selected refund type.

| ۲ | Refund on account of ITC accumulated due to Inverted Tax Structure           | CREATE |
|---|------------------------------------------------------------------------------|--------|
| 0 | Recipient of Deemed Exports                                                  | CREATE |
| 0 | On account of supplies made to SEZ unit/ SEZ Developer (with payment of tax) | GREATE |
| 0 | Export of services with payment of tax                                       | CRUATE |

#### Please select Tax period for which the application is to be filed:

#### Tax Period

O Please select post-registration month from the Month dropdown.

| Financial Year* |   | Month* |   |
|-----------------|---|--------|---|
| 2017-18         | · | July   | · |

4. In the Table **Computation of refund to be Claimed (Statement 1)**, perform the following steps:

- a. In column-1 **(Turnover of inverted rated supply of goods)**, enter the turnover of inverted rated supply of goods by referring to **column-3.1(a)** of the Form GSTR-3B. The figure in column-1 is currently not pre-populated.
- b. In column-2 (Tax payable on such inverted rated supply of goods), enter the tax payable on such inverted rated supply of goods under the four major heads IGST, CGST, SGST / UTGST, and CESS.
- c. In column-3 (Adjusted total turnover), enter the adjusted total turnover.
- d. In column-4 (Net input tax credit), enter the Net Input Tax credit figures for the major heads IGST, CGST, SGST / UTGST, and CESS separately. The figures of Net Input Tax Credit (ITC) incolumn-4 may be taken from column-4(C) of the Form GSTR-3B respectively. These figures are currently not pre-populated.

|                   | Turnover of inverted               | Tax payable on such inverted         | Adjusted total | Net input tax | Maximum Refund amount to |
|-------------------|------------------------------------|--------------------------------------|----------------|---------------|--------------------------|
|                   | rated supply of goods (1)<br>(₹) • | rated supply of goods (2) $(\tau)$ . | (₹)•           | (₹)•          | (₹) [(1×4÷3)-2]          |
| Integrated<br>Tax |                                    | ₹0.00                                |                | ₹0.00         | 0.00                     |
| Central<br>Tax    | ₹0.00                              | ₹0.00                                | ₹0.00          | ₹0.00         | 0.00                     |
| State/UT<br>Tax   |                                    | ₹0.05                                | 10.00          | ₹0.00         | 0.00                     |
| CESS              |                                    | ₹0.00                                |                | ₹0.00         | 0.00                     |

Computation of Refund to be claimed (Statement 1)

5. After filling the appropriate figures in table for Computation of Refund to be claimed (Statement 1), the refund amounts will get auto-populated for all the four major heads, in the "Amount Eligible for Refund" Table

| Amount eligible for Refund (in ₹) |                                  |                                            |                                             |                                        |  |  |
|-----------------------------------|----------------------------------|--------------------------------------------|---------------------------------------------|----------------------------------------|--|--|
|                                   | Values as per Statement<br>1 (₹) | Balance in Electronic Credit<br>Ledger (₹) | Tax Credit Availed during the<br>period (₹) | Eligible amount (Lowest of<br>all) (₹) |  |  |
| Integrated<br>Tax                 | 0.00                             | 1,999,785.00                               | 400.00                                      | 0.00                                   |  |  |
| Central Tax                       | 0.00                             | 1,999,895.00                               | 100.00                                      | 0.00                                   |  |  |
| State/UT<br>Tax                   | 0.00                             | 1,999,895.00                               | 100.00                                      | 0.00                                   |  |  |
| CESS                              | 0.00                             | 1,999,785.00                               | 200.00                                      | 0.00                                   |  |  |

Note: The balance in the Electronic Credit Ledger is only for 'Matched ITC'.

6. Once all the details are entered and calculations are done, your refund amounts under all the major heads will appear in the **Refund Claimed** table.

Refund Claimed (in ₹)

| Head     | Integrated Tax (*)* | Central Tax (₹) • | State/UT Tax (र) • | CESS (₹)* | Total (₹)* |
|----------|---------------------|-------------------|--------------------|-----------|------------|
| TAX(ITC) | 0.00                | 0.00              | 0.00               | 0.00      | 0.00       |

#### 7. Select the **Bank Account Number** from the drop-down list.

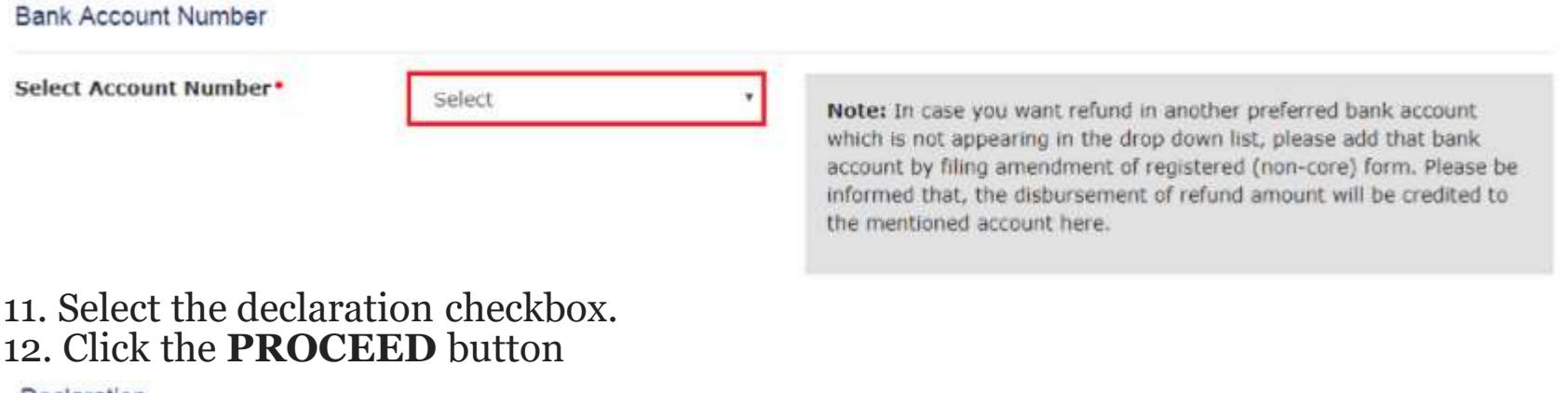

Declaration

I, hereby, declare that the claimed Refund of ITC does not involve ITC availed on goods and/or services consumed for making nil rated or fully exempted supplies.

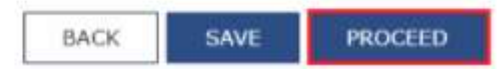

| STIN - 12GDDPS5160PFZP                                                                              | Legal Name - GAMSENG N SANGMA                              | Trade Name -                                         |
|----------------------------------------------------------------------------------------------------|------------------------------------------------------------|------------------------------------------------------|
| Y - 2017-18                                                                                         | Month - JULY                                               | Status - Submitted                                   |
|                                                                                                    |                                                            |                                                      |
|                                                                                                    |                                                            |                                                      |
|                                                                                                    |                                                            | <b>د</b>                                             |
|                                                                                                    |                                                            |                                                      |
|                                                                                                    | eclare that the information given herein above is true and | correct to the best of my/our knowledge and belief a |
| I/We hereby solemnly affirm and d                                                                   |                                                            |                                                      |
| I/We hereby solemnly affirm and do<br>nothing has been concealed therefrom.                         |                                                            |                                                      |
| I/We hereby solemnly affirm and d<br>nothing has been concealed therefrom.<br>Authorised Signatory. |                                                            |                                                      |

Once Application Reference Number (ARN) is generated, take a print of Application and submit to the Jurisdictional Authority manually along with other relied upon documents as required under RFD-01A.

A debit entry shall be made in the Electronic Credit Ledger for the amount claimed as Refund in the Refund Claim Matrix. **Refund Type 5. Recipient of Deemed Export** 

## Select the Recipient of Deemed Exports Click the corresponding Create button.

| 0 | Refund of Excess Balance in Electronic Cash Ledger                            | CREATE |
|---|-------------------------------------------------------------------------------|--------|
| 0 | Refund of ITC on Export of Goods & Services without Payment of Integrated Tax | CREATE |
| • | Refund on account of ITC accumulated due to Inverted Tax Structure            | CREATE |
| ۲ | Recipient of Deemed Exports                                                   | CREATE |

#### Please select Tax period for which the application is to be filed:

#### Tax Period

Please select post-registration month from the Month dropdown.

| Financial Year* | Month* |  |
|-----------------|--------|--|
| 2017-18         | Select |  |

#### 3. Enter the refund amount that you want to claim against each major head under column 1.

| SST-RFD-01<br>Recipient of | A<br>f deemed exports                    |                                                |                                                |                                                            |
|----------------------------|------------------------------------------|------------------------------------------------|------------------------------------------------|------------------------------------------------------------|
| Kindly enter the           | amount of Refund to be claime            | d in column 1 in the table below for t         | the tax period for which refund is bein        | <ul> <li>Indicates Mandatory Fie<br/>g claimed:</li> </ul> |
|                            | Refund amount to be<br>claimed (1) (₹) • | Balance in Electronic Credit<br>ledger(२)(र) • | Tax Credit Availed during the period (3) (₹) • | Eligible Amount(Lowest of<br>all) (4) (₹) •                |
| Integrated<br>Tax ITC      | ₹66.00                                   | 7,224.00                                       | 4,900.00                                       | 66.0                                                       |
| Central Tax<br>ITC         | ₹66.00                                   | 1,013,079.00                                   | 2,575.00                                       | 66.00                                                      |
| State/UT<br>Tax ITC        | ₹66.00                                   | 328,500.00                                     | 12,300.00                                      | 66.00                                                      |
| CESS ITC                   | 766.00                                   | 7.035.00                                       | 2 405 00                                       | 66.0                                                       |

- 4. Select the bank account where you wish to receive the refund.5. Click Save to upload your entered refund details to the GST Portal.
- Refund Claimed (in ₹) Integrated Tax (₹)\* Central Tax (₹) • Head State/UT Tax (₹) • CESS (₹)\* Total (₹)\* TAX 66.00 66.00 66.00 66.00 264.00 Note: The amount claimed is subject to adjustment of the recoverable amount. You are advised to discharge the recoverable liablities at the earliest. Bank Account Number Select Account Number\* 85346845683453848457 Note: In case you want refund in another preferred bank account which is not appearing in the drop down list, please add that bank account by filing amendment of registered (non-core) form. Please be informed that, the disbursement of refund amount will be credited to the mentioned account here. SAVE BACK

- 6. Check the declaration box.
- 7. Select an Authorised Signatory from the list of registered names in drop-down.
- 8. Click either **Submit with DSC** or **Submit with EVC** option

| message is sent to your registered Emai                                                                             | I ID and Mobile Number.                                                           | Reference Rumber is AA2007170003270. |
|----------------------------------------------------------------------------------------------------|-----------------------------------------------------------------------------------|--------------------------------------|
| GSTIN - 26AAACJ2998M1ZZ                                                                                             | Legal Name - JAI BHARAT GUM & CHEMICALS<br>LTD.                                   | Trade Name -                         |
|                                                                                                    |                                                                                   |                                      |
| FY - 2017-18                                                                                                    | Month - JULY                                                                      | Status - Submitted                   |
| FY - 2017-18<br>I/We hereby solemnly affirm and d<br>nothing has been concealed therefrom.<br>Authorised Signatory* | Month - JULY<br>leclare that the information given herein above is true and corre | Status - Submitted                   |

**Refund Type** 

6. Refund on account of Supplies to SEZ unit/ SEZ Developer (with payment of tax)

# Select the Refund on account of Supplies to SEZ unit/ SEZ Developer (with payment of tax) refund type radio button. Click the corresponding Create button.

| •                         | Recipient of Deemed Exports                                                           | CREATE                                                                   |        |
|---------------------------|---------------------------------------------------------------------------------------|--------------------------------------------------------------------------|--------|
| ۲                         | Refund on account of Supplie                                                          | s to SEZ unit/ SEZ Developer (with payment of tax)                       | CREATE |
|                           | Export of services with payme                                                         | CREATE                                                                   |        |
| Please                    | e select Tax period for whic                                                          | the application is to be filed:                                          |        |
| Please                    | e select Tax period for which                                                         | n the application is to be filed:                                        |        |
| Please<br>Tax Pe          | e select Tax period for which<br>eriod<br>se select post-registration mon             | n the application is to be filed:<br>th from the Month dropdown.         |        |
| Please<br>Tax Pe<br>Pleas | e select Tax period for which<br>eriod<br>se select post-registration mon<br>al Year* | the application is to be filed:<br>th from the Month dropdown.<br>Month* |        |

#### 3. Enter the amounts in IGST / CESS fields that you want to claim as refund

#### Refund Claimed (in ₹) Integrated Tax (₹)\* Central Tax (₹) State/UT Tax (₹) CESS (₹)\* Total (₹)\* Head TAX ₹1,000.00 ₹500.00 1,500.00 Note: The amount claimed is subject to adjustment of the recoverable amount. You are advised to discharge the recoverable liablities at the earliest. Bank Account Number Select Account Number\* 43684368435438438546 Note: In case you want refund in another preferred bank account which is not appearing in the drop down list, please add that bank account by filing amendment of registered (non-core) form. Please be informed that, the disbursement of refund amount will be credited to the mentioned account here.

#### 4. Check the declaration box.

5. Select an **Authorized Signatory** from the list of registered names in drop-down.

| I/We hereby solemnly affirm and declare that the information given here<br>nothing has been concealed therefrom. | in above is true and cor | rrect to the best of my/our k | nowledge and belief and |
|----------------------------------------------------------------------------------------------------|--------------------------|-------------------------------|-------------------------|
| Authorised Signatory                                                                                             |                          |                               |                         |
| Amit Singh                                                                                                    |                          |                               |                         |
|                                                                                                    | BACK                     | SUBMIT WITH DSC               | SUBMIT WITH EVC         |

6. Once the ARN is generated on submission of form RFD-01A, the Taxpayer needs to take prints of the filed application and the Refund ARN Receipt generated at the portal, and submit the same along with supporting documents to the jurisdictional authority. The application will be processed and refund will be disbursed manually. 7.The disbursement is made once the concerned Tax Official processes the refund

application.

**Refund Type** 

7. Refund on account of Exports of services- with payment of tax

1. Select the **Refund on account of Exports of services- with payment of tax** radio button.

2. Select the tax period (year and month) for which the refund application needs to be filed.

3. Click the **CREATE** button corresponding to your selected refund type.

| 0 | Recipient of Deemed Exports                                                  | OREATE |
|---|------------------------------------------------------------------------------|--------|
| 6 | On account of supplies made to SEZ unit/ SEZ Developer (with payment of tax) | CREATE |
| ۲ | Export of services with payment of tax                                       | CREATE |

#### Please select Tax period for which the application is to be filed:

#### Tax Period

O Please select post-registration month from the Month dropdown.

| Financial Year* | Month* |  |
|-----------------|--------|--|
| 2017-18         | ylut   |  |

4. In the Table **Refund claimed**, enter Integrated Tax and CESS amount.

The Refund amount claimed should be less than Integrated Tax and CESS amount mentioned in GSTR-3B (Table 3.1b i.e. Integrated Tax CESS under "Outward Supplies zero rated").

|                    |                                                                           |                                                    |                                | • Indica                  | ites Mandatory Field |
|--------------------|---------------------------------------------------------------------------|----------------------------------------------------|--------------------------------|---------------------------|----------------------|
| n Zero-rate        | e below table, the Refund amount d<br>d supplies of GSTR-38 item 3.1(b) f | aimed (Integrated Tax/ Ces<br>iled for the period. | s) should not be more than the | amount of Integrated Tax/ | Cess mentioned       |
| fund Clair         | ned (in ₹)                                                                |                                                    |                                |                           |                      |
| fund Clair<br>Head | ned (in ₹)<br>Integrated Tax ( <b>₹)</b> *                                | Central Tax (₹)                                    | State/UT Tax (र)               | cess (र) •                | Total (₹)•           |

## 5. Select the declaration checkbox.6. Click the **PROCEED** button.

#### Declaration

I, hereby, declare that the goods exported are not subject to any export duty. I hereby, declare that I have not taken any drawback on goods or services or both and I have not claimed Refund of the integrated tax paid on such supplies.

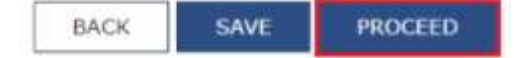

**Refund Type** 

8. On account of assessment/ provisional assessment/ appeal/ any other order

## 1. Select the **On Account of Assessment/Provisional Assessment/Appeal/Any other order** radio button.

2. Click the **CREATE** button corresponding to your selected refund type.

| 0 | Recipient of Deemed Exports                                                    | CREATE |
|---|--------------------------------------------------------------------------------|--------|
| ۲ | On Account of Assessment/Provisional Assessment/Appeal/Any other order         | CREATE |
| ۲ | Refund on account of Supplies to SEZ unit/ SEZ Developer (with payment of tax) | CREATE |
| 0 | Export of services with payment of tax                                         | CREATE |

#### 3. Select the **type of Order** from the drop-down list.

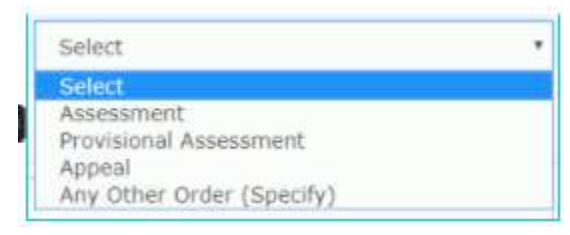

4. In the **Demand ID** field, enter the Demand Number against which the amount was deposited to the government .

5. In the **Order No.** field, enter the Order Number.

6. Select the **Order Date** using the calendar.

7. In the **Order Issuing Authority** field, enter the name of the authority who issued the order.

8. Select whether the Debit entry is from Cash or ITC Ledger using the Debit Entry From drop-down list

9. In the **Debit Entry No.** field, enter the Debit entry number.

10. Click the **ADD** buttton.

11. Enter the amounts in **Details of Refund Amount to be claimed** section that you want to claim as refund.

|                  |          | <ul> <li>Indicates Mandatory Fie</li> </ul> |
|------------------|----------|---------------------------------------------|
| Select           | •        |                                             |
|                  |          |                                             |
|                  |          |                                             |
|                  |          |                                             |
| dd/mm/yyyy       | <b>#</b> |                                             |
|                  |          |                                             |
|                  |          |                                             |
| Debit Entry No.* |          |                                             |
|                  | Select   | Select •                                    |

12. Select the bank account where you wish to receive the refund.

| Particulars     | Tax (₹)+ | Interest (₹)+ | Penalty (*)+ | Fee ( < )* | Others (₹)• | Total (₹)• |
|-----------------|----------|---------------|--------------|------------|-------------|------------|
| Intergrated Tax | ₹0.00    | ₹0.00         | ₹0.00        | ₹0.00      | ₹0.00       | 0.00       |
| Central Tax     | ₹0.00    | ₹0.00         | ₹0.00        | ₹0.00      | ₹0.00       | 0.00       |
| State/UT Tax    | ₹0.00    | ₹0.00         | ₹0.00        | ₹0.00      | ₹0.00       | 0.00       |
| Cess            | ₹0.00    | ₹0.00         | ₹0.00        | ₹0.00      | ₹0.05       | 0.00       |
| Total           | 0.00     | 0.00          | 0.00         | 0.00       | 0.00        | 0.00       |

Details of Refund Amount to be claimed (in INR)

## 13. Check the declaration box.14. Select an Authorized Signatory from the list of registered names in drop-down.

| I/We ANGAD JASBIRSINGH ARORA hereby solemnly a | affirm and declare that the in | formation give | in herein above is true and | correct to the best of |
|------------------------------------------------|--------------------------------|----------------|-----------------------------|------------------------|
| Authorised Signatory •                         | ned thereiron. If we declare   | that no rerund | on this account has been i  | eceived by us earlier. |
| ANGAD ARORA                                    |                                |                |                             |                        |
|                                                |                                |                |                             |                        |
|                                                |                                | BACK           | SUBMIT WITH DSC             | SUBMIT WITH EVC        |

In case taxpayer want refund in another preferred bank account which is not appearing in the drop down list, please add that bank account by filing amendment of registered (non-core) form. Please be informed that, the disbursement of refund amount will be credited to the mentioned account here.

- Once you fill the details in relevant Tables, Please save the form to proceed to Submit. Please correct any errors occurred during save before proceeding to submit.
- Please be informed that once "Proceed" button is clicked, no modification will be allowed.
- The Electronic Credit ledger balance visible here is your current balance.
- Application can be saved at any stage of completion for a maximum time period of 15 days. If the same is not submitted within 15 days from the date of form creation, the saved draft will be purged from the GST database.

## **Thank You**